# 轻网管百兆 PoE 交换机

快速入门指南

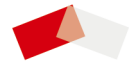

UD17371B-A

## 法律声明

### 版权所有©杭州海康威视数字技术股份有限公司 2019。 保留一切权利。

本手册的任何部分,包括文字、图片、图形等均归属于杭州海 康威视数字技术股份有限公司或其关联公司(以下简称"海康 威视")。未经书面许可,任何单位或个人不得以任何方式摘 录、复制、翻译、修改本手册的全部或部分。除非另有约定, 海康威视不对本手册提供任何明示或默示的声明或保证。

#### 关于本产品

本手册描述的产品仅供中国大陆地区销售和使用。本产品只能在购买地所在国家或地区享受售后服务及维保方案。

#### 关于本手册

本手册仅作为相关产品的指导说明,可能与实际产品存在差 异,请以实物为准。因产品版本升级或其他需要,海康威视可 能对本手册进行更新,如您需要最新版手册,请您登录海康威 视官网查阅(<u>http://www.hikvision.com</u>)。 海康威视建议您在专业人员的指导下使用本手册。

#### 商标声明

- · HIK VISION 海康威视 为海康威视的注册商标。
- 本手册涉及的其他商标由其所有人各自拥有。

#### 责任声明

- 在法律允许的最大范围内,本手册以及所描述的产品(包含 其硬件、软件、固件等)均"按照现状"提供,可能存在瑕 疵或错误。海康威视不提供任何形式的明示或默示保证,包 括但不限于适销性、质量满意度、适合特定目的等保证;亦 不对使用本手册或使用海康威视产品导致的任何特殊、附 带、偶然或间接的损害进行赔偿,包括但不限于商业利润损 失、系统故障、数据或文档丢失产生的损失。
- 您知悉互联网的开放性特点,您将产品接入互联网可能存在 网络攻击、黑客攻击、病毒感染等风险,海康威视不对因此 造成的产品工作异常、信息泄露等问题承担责任,但海康威 视将及时为您提供产品相关技术支持。
- 使用本产品时,请您严格遵循适用的法律法规,避免侵犯第
   三方权利,包括但不限于公开权、知识产权、数据权利或其
   他隐私权。您亦不得将本产品用于大规模杀伤性武器、生化
   武器、核爆炸或任何不安全的核能利用或侵犯人权的用途。
- 如本手册内容与适用的法律相冲突,则以法律规定为准。

## 前言

本节内容的目的是确保用户通过本手册能够正确使用产品,以 避免操作中的危险或财产损失。在使用此产品之前,请认真阅 读产品手册并妥善保存以备日后参考。

### 概述

本手册适用于 DS-3E1XXXSP 系列轻网管百兆 PoE 交换机。

## 符号约定

对于文档中出现的符号,说明如下所示。

| 符号     | 说明                                                                          |
|--------|-----------------------------------------------------------------------------|
| L ü ü明 | 说明类文字,表示对正文的补充和解释。                                                          |
| ⚠ 注意   | 注意类文字,表示提醒用户一些重要的操作或<br>者防范潜在的伤害和财产损失危险。如果不<br>加避免,有可能造成伤害事故、设备损坏或业<br>务中断。 |
| ⚠ 危险   | 危险类文字,表示有高度潜在风险,如果不加<br>避免,有可能造成人员伤亡的重大危险。                                  |

## 安全使用注意事项

## <u> 危险</u>

- 产品安装使用过程中,必须严格遵守国家和使用地区的各项 电气安全规定。
- 设备的保护接地应可靠连接到建筑设备的保护接地。
- 此为A级产品,在生活环境中,该产品可能会造成无线电干扰。在这种情况下,可能需要用户对干扰采取切实可行的措施。
- 请使用正规厂家提供的电源适配器,电源适配器具体要求参见产品参数表。
- 设备的插头或插座是断开电源的装置,请勿遮挡,便于插拔。
- 设备内含有风扇,身体部位请远离风扇叶片,维修时请断开风扇电源。
- 设备与危险带电端子连接的外部导线需要由专业人员安装。
- 设备可以直接或需要时经修改能与 IT 配电系统连接。
- 如果产品工作不正常,请联系购买产品的商店或最近的服务中心,不要以任何方式拆卸或修改产品。(对未经认可的修改或维修导致的问题,本公司不承担任何责任)。

## ⚠ 注意

- 警告! 双极/中线熔断,请断开每一路电路来断开供电。
- 设备仅适合安装在混凝土或不易燃的表面。
- 不建议用户直接更换电池,如需更换,只能用同样类型或等效类型的电池进行更换,且务必按照说明处置用完的电池。
   用错误型号电池更换会有爆炸危险。
- 在接线、拆装等操作时请一定要将设备电源断开,切勿带电操作。
- 为确保良好的通风环境,建议设备与四周保持一定距离。
- 通风孔不要覆盖诸如报纸、桌布和窗帘等物品而妨碍通风。
   请勿将设备放在沙发上、地毯上或其它类似物体表面,因为
   它们会阻塞散热孔。
- 设备不得遭受水滴或水溅,严禁在该设备上放置任何装有液体(如水杯)的物品。
- 设备上不要放置裸露的火焰源,如点燃的蜡烛。
- 请将设备可靠固定安装在稳定的位置,否则,若倾倒可能会造成严重人身伤害或伤亡。
- 设备结构上盖区域过热,小心不要接触。
- 请您理解,您有责任合理配置所有的密码及其他相关产品安 全设置,并妥善保管好您的用户名和密码。
- 该设备的 PoE 输出端口不符合 LPS 要求,使用该 PoE 输出供 电的设备需要满足防火防护外壳的要求。
- 设备接入互联网可能面临网络安全问题,请您加强个人信息 及数据安全的保护。当您发现设备可能存在网络安全隐患时,请及时与我们联系。
- 请妥善保存设备的全部原包装材料,以便出现问题时,使用
   包装材料将设备包装好,寄到代理商或返回厂家处理。非原
   包装材料导致的运输途中的意外损坏,由使用者承担责任。

## 1 产品介绍

### 1.1 产品简介

DS-3E1XXXSP 系列轻网管百兆 PoE 交换机(以下简称"设 备"),是我司自主研制的二层 PoE 网络交换机,该交换机在满 足高性能接入的基础上,提供先进的以太网 PoE 供电技术。产 品支持客户端管理,可实现安防网络拓扑管理、链路聚合、端 口管理等功能。该交换机可靠性高、便于安装维护,具有多个 接入端口,实现快速交换功能,适用于小规模局域网设备接 入。

### 1.2 装箱清单

|                        | DS-3E1105SP 系<br>列 | DS-3E1309SP<br>系列 | DS-3E1318/26SP 系<br>列 |
|------------------------|--------------------|-------------------|-----------------------|
| 交换机                    | × 1台               | × 1台              | × 1台                  |
| 电源适配器                  | × 1个               | × 1个              | -                     |
| 电源线                    | -                  | × 1 根             | × 1根                  |
| 挂耳                     | -                  | -                 | × 1 对                 |
| 螺钉                     | -                  | -                 | × 4个                  |
| 快速指南(含<br>保修卡、合格<br>证) | × 1本               | × 1本              | × 1本                  |

### 1.3 外观

不同型号的设备,其外观可能存在差异。以下图片仅为示意, 请以实物为准。

#### 前面板

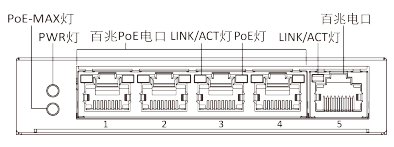

#### 图 1-1 DS-3E1105SP 系列

#### \_\_\_\_\_ 」 i i i i i i i i i i i i

DS-3E1309SP 系列的前面板与此类似,仅百兆 PoE 电口数量为 8 个,且第 9 个端口为千兆电口。

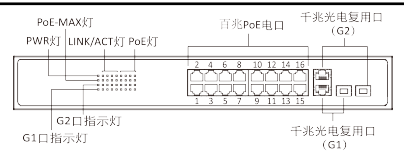

图 1-2 DS-3E1318SP 系列

### 

DS-3E1326SP 系列的前面板与此类似,仅百兆 PoE 电口数量为 24 个, PoE 灯和 LINK/ACT 灯的数量各为 24 个。

### 后面板

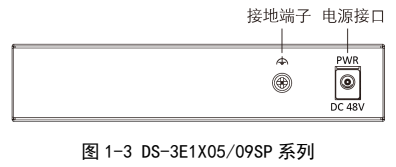

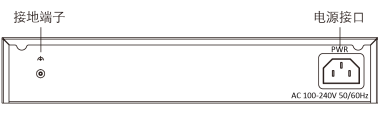

图 1-4 DS-3E1318/26SP 系列

### 接口说明

| 指示灯/接口     | 说明                                                                                                 |  |  |
|------------|----------------------------------------------------------------------------------------------------|--|--|
| PoE-MAX 大J | <ul> <li>长亮/闪烁,交换机的输出功率即将达到<br/>上限或已经达到上限,再接入更多设备<br/>可能会导致供电异常。</li> <li>熄灭:为其他设备正常供电。</li> </ul> |  |  |
| PWR 灯      | <ul> <li>·长亮:通电正常。</li> <li>·熄灭:未通电或通电异常。</li> </ul>                                               |  |  |
| LINK/ACT 灯 | <ul> <li>长亮:端口己连接。</li> <li>闪烁:端口正在传输数据。</li> <li>熄灭:端口未连接,或连接异常。</li> </ul>                       |  |  |
| PoE 灯      | <ul> <li>・长亮:为其他设备正常供电。</li> <li>・熄灭:未与其他设备通电,或供电异常。</li> </ul>                                    |  |  |
| 百兆 PoE 电口  | 百兆 PoE 电口,通过网线和其他网络设备<br>连接。                                                                       |  |  |
| 千兆电口       | 通过网线连接其他设备。                                                                                        |  |  |
| 千兆光口       | 通过光纤与其他光模块连接。                                                                                      |  |  |
| 接地端子       | 连接保护地线,以防雷击。                                                                                       |  |  |
| 电源接口       | 用产品包装盒内的电源适配器或电源线<br>连接交换机的电源接口到电源插座,给交<br>换机供电。                                                   |  |  |

2 安装

请根据实际需求,选择合适的安装方式。

### 2.1 安装前检查

- 请确保工作台或机架足够牢固、平稳。
- 保持室内通风良好,交换机四周留出10 cm 左右的散热空间。
- 采用机架安装时,设备之间的垂直距离大于等于 1.5 cm。

### 2.2 桌面安装

直接放置于牢固、平稳的桌面使用即可。

### 2.3 壁挂安装

#### 操作步骤

- 1. 确定交换机后盖上的两壁挂孔之间的距离。
- 2. 在需安装交换机的墙上打入两颗规格为 M4 的螺钉。

#### 〔 Li <sub>说明</sub>

- 螺钉需要用户自备。
- 确保螺钉之间的距离为壁挂孔之间的距离。
- · 螺钉应至少在墙外留出4 mm,便于安装交换机。

3. 将交换机后盖上的壁挂孔对准螺钉,把交换机挂在螺钉上。

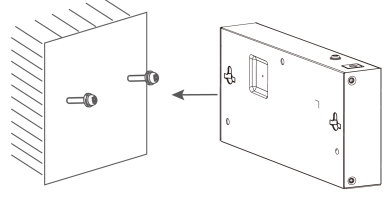

图 2-1 壁挂安装

### 2.4 机架安装

#### 操作步骤

- 1. 检查机架的接地与平稳性。
- 使用配件中提供的螺钉将两个 L 型支架分别固定在交换机 前面板的两侧。

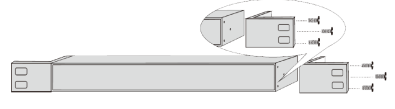

图 2-2 固定 L 型支架

3. 将交换机放置于机架内适当位置,用螺丝(需用户自备)将 挂耳固定在机架两端的导槽上,确保交换机平稳地安装在机 架上。

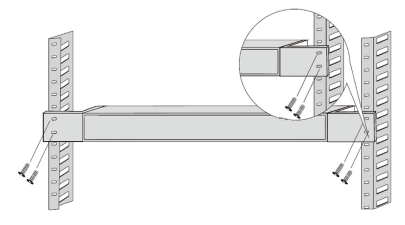

图 2-3 固定挂耳

## 3 接线

### 3.1 连接保护地线

连接保护地线不仅是为了尽快释放掉设备因雷击而感应的过 电压和过电流,也是保障人身安全的必要措施。请根据您的安 装环境,选择最合适的保护地线连接方式。

### 〕〕说明

接地端子可能在设备的正面或侧面,以下图片仅为示意,请以 实物为准。

### 3.1.1 有接地排

#### 操作步骤

1. 将接地线的一端接到机房工程接地排的接线柱。

2. 将接地线的另一端接到设备接地端子,然后拧紧固定螺钉。

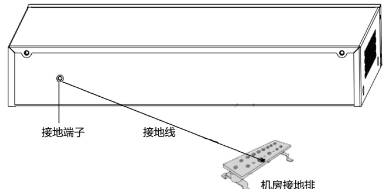

图 3-1 有接地排时接地安装

### 3.1.2 无接地排

#### 操作步骤

- 1. 将长度大于或等于 0.5 m 的角钢(或钢管)打入地下。
- 采用电焊将接地线的一端焊接到角钢(或钢管)上,并将焊接点做防腐处理(电镀或涂覆)。
- 3. 将接地线另外一端接到设备的接地端子。

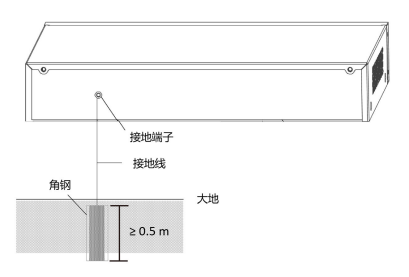

图 3-2 埋设接地体时接地安装

### 3.2 连接 RJ45 端口

使用网线连接交换机和对端网络设备的 RJ45 端口。RJ45 端 口可以连接:网络摄像头、NVR 以及交换机等网络设备。

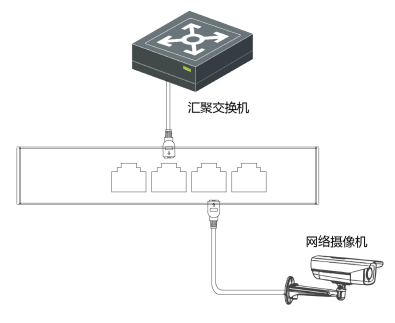

图 3-3 连接 RJ45 端口

### 3.3 连接光模块

光口支持连接光模块。对于光电复用口,接上网线为电口,插 上光模块接上光纤为光口;光电口同时接入时,光口优先。

### <u>/</u>]. 注意

- 单模光模块需要配对使用。
- 请勿过度弯折光纤,其曲率半径应不小于10 cm。
- 一类激光产品的激光对眼睛有伤害,请不要用眼睛直视光纤 连接器。

### 操作步骤

- 1. 将配对的 SFP 光模块用光纤连接。
- 从侧面抓住 SFP 光模块,将其沿设备 SFP 端口插槽平滑插 入,直至光模块与设备紧密接触为止。
- 3. 上电后,请检查光口指示灯的状态,若灯亮表示链路已正常 连通,灯灭表示链路不通,请检查线路,确认对端设备已启 用。

## 4 设备上电

请使用产品包装盒内配套的电源线给设备供电。 上电之前,请对设备进行以下检查:

- 供电电源是否符合设备的输入电源规格。
- 地线、各接口连线是否正确。
- 接口线缆是否都在室内走线,若有户外走线情况,请检查是 否连接了网口防雷器和交流电源避雷器。

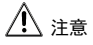

PoE 供电线和强电线不能一起走线,否则会导致 PD 设备或交换机端口烧毁。

## 5 激活与添加

支持通过 iVMS-4200 客户端对设备进行配置管理,主要包括网 络参数配置、端口配置、链路聚合配置和网络拓扑展示等操 作。

同时,支持通过海康云管 APP 对设备进行查看设备信息、查看端口状态、查看网络拓扑图以及端口重启等操作。

### [] 说明

- 设备只能通过 iVMS-4200 客户端或 SADP 工具进行激活。激活之后,设备可以添加至客户端,也可以添加至海康云管 APP。本章节仅简单介绍激活设备与添加设备的相关操作, 其他功能详细操作步骤可参考《iVMS-4200 客户端软件用户 手册》和《海旗云管用户手册》。
- 本指南所有图示仅为示例,具体界面以实际连接设备为准。

### 5.1 激活设备

首次使用的设备必须先激活,并设置一个登录密码,才能正常 登录和使用。请从我司官网获取最新的 iVMS-4200 基线版安 装包,按照指引完成安装。

#### 操作步骤

### 1 说明

激活设备也可以使用 SADP 工具。SADP 工具可从我司官网获 取,按照指引即可完成激活。

1. 在在线设备界面中,选中设备,单击激活。

| 在线设备    | i(25)             |                  |            |      |       |       |
|---------|-------------------|------------------|------------|------|-------|-------|
| + 添加    | 至客户端 🔸 添加所有设备     | □ 修改网络信息         | ち 空荷重置 [ 🔮 | 激活   |       |       |
| IP Î    | 设备类型              | 主控版本             | 安全状态       | 服务端口 | 服务增强。 | 设备序   |
|         | the second second |                  | 已激活        | 8000 | N/A   | DS-3E |
|         | the second of     |                  | 已激活        | 8000 | N/A   | DS-3E |
|         |                   |                  | 已激活        | 8000 | N/A   | DS-3E |
|         |                   |                  | 已激活        | 8000 | N/A   | DS-2C |
|         |                   |                  | 已激活        | 8000 | N/A   | DS-3E |
| 192.168 | 1.64 DS-3E        | 11.0 Thursday 10 | 未激活        | 8000 | N/A   | DS-3E |

#### 图 5-1 在线设备界面

2. 在弹出的激活界面,创建设备登录密码并确认密码。

|       | 激活 ×                                                                      |
|-------|---------------------------------------------------------------------------|
| 用户名:  | admin                                                                     |
| 密码:   |                                                                           |
|       | 8-16位,只能用数字、小写字<br>章,大写字母,特林字符(11%<br>%&(()*,-/;==>?@[》_0~空<br>检)两种良以上组合。 |
| 密码确认: |                                                                           |
|       | 編定 取消                                                                     |

图 5-2 激活界面

3. 单击确定,设备激活成功。

### 5.2 添加设备

激活设备后,支持将设备添加至客户端,也支持将设备添加至 海康云管 APP。

#### 5.2.1 添加至客户端

激活设备后,需要修改设备 IP 与客户端所在电脑于同一网段, 才能添加设备至客户端进行管理。

#### 操作步骤

1. 在**在线设备**界面中,选中之前激活的设备,单击修改网络信息。

| 在线设备(23)    | 1                     |                                          |                                     |      |      |       |
|-------------|-----------------------|------------------------------------------|-------------------------------------|------|------|-------|
| + 添加至客      | 户端 🔸 添加所有设备           | ● 修改网络信息                                 | <ul> <li>空码重置</li> <li>1</li> </ul> | 1活   |      |       |
| IP Î        | 设备类型                  | 主控版本                                     | 安全状态                                | 服务端口 | 服务增强 | 设备序   |
|             | a second of           |                                          | 已滅活                                 | 8000 | N/A  | DS-3E |
|             | a second second       | 1.1.1.1.1.1.1.1.1.1.1.1.1.1.1.1.1.1.1.1. | 已激活                                 | 8000 | N/A  | DS-3E |
|             |                       |                                          | 已激活                                 | 8000 | N/A  | DS-3E |
|             |                       | 1000                                     | 已滅活                                 | 8000 | N/A  | DS-20 |
|             | and the second second | 1 Tankin - 188                           | 已激活                                 | 8000 | N/A  | DS-3E |
| 192.168.1.6 | 4 DS-3E               | VI.D. Thulke 1987                        | 已激活                                 | 8000 | N/A  | DS-3E |

图 5-3 修改网络信息

2. 在弹出的界面,修改 IP 地址、掩码地址和网关地址。IP 地 址需要与客户端所在电脑 IP 处于同一网段。

|            | 華政网络蒙敦       |       |
|------------|--------------|-------|
| 设备信息       |              |       |
| 物理地址       |              | 规制    |
| 软件颜本:      |              | 规制    |
| 设备序列号:     |              | 原料    |
| 网络信息       |              |       |
| MD:        | 8000         |       |
| ✓ 保有IPv4设置 |              |       |
| PHE        |              |       |
| 掩码地址       |              |       |
| 同关地址:      | 100 100      |       |
| 保存Pv6设置    |              |       |
| 第9月        |              |       |
|            |              |       |
|            |              |       |
|            | 28.17        | 1016  |
|            | 900 <u>C</u> | 40.01 |

图 5-4 修改网络参数界面

- 输入激活时设置的设备密码,单击确定,完成网络参数修 改。
- 4. 在在线设备界面中,再次选中设备,单击*添加至客户端*。
- 5. 设置别名,输入用户名和密码。

|                                                                                                    | _                                                           | iā hi         |                               |
|----------------------------------------------------------------------------------------------------|-------------------------------------------------------------|---------------|-------------------------------|
| <ul> <li>※ 料理式:</li> <li>※ 料理式:</li> <li>※ 料理法:</li> <li>※ 料理法:</li> <li>※ 料理法:</li> <li>※ 料理法:</li> </ul> | <ul> <li>() () () () () () () () () () () () () (</li></ul> | Elione ita    | <ul> <li>IP Server</li> </ul> |
|                                                                                                    | NG<br>地址<br>一州地址和(TLS)<br>第四<br>泉戸志                         | 8000<br>admin |                               |
|                                                                                                    | 管机<br>回常设备时间<br>%等入型分组<br>符设备名作为组名。                         | 话地位含记者所有通道。   |                               |
|                                                                                                    |                                                             |               | 330 8.8                       |

图 5-5 添加设备

## \_\_\_\_\_\_ 说明

别名用于区分设备,用户名为 admin, 密码为激活设备时设 置的密码。

#### 6. 单击*添加*,添加设备至管理的设备。

### □□词明

- 建议第一次激活设备时使用 SADP 工具对设备设置规划好的 IP 地址,避免后期出现设备使用默认 IP 地址而导致的 IP 地址冲突。
- •添加设备至客户端的其他方法可参见《*iVMS-4200 客户端* 软件用户手册》。
- 使用 SADP 工具也可进行上述基础网络参数配置。

#### 5.2.2 添加至海康云管 APP

#### 前提条件

请确保已激活设备,且己配置设备基础网络参数。

### 1 说明

通过海康云管 APP 添加设备时,如果显示"设备离线",除了 检查设备基础网络参数配置,还要在 iVMS-4200 客户端*网络配 置*界面检查 DNS 配置和萤石云配置,具体操作请查看 **084**。

#### 扫描添加

通过扫描设备上的二维码或条形码,快速添加设备到海康云管 APP。

#### 操作步骤

- 1. 选择 💧 🗕 🔛 。
- 2. 扫描设备或包装盒上的二维码或条形码。
  - 二维码:系统自动填充设备序列号、验证码、设备类型。
  - 条形码:系统自动填充设备序列号,需手动输入设备验证码,并选择设备类型。

3. 按照界面提示完成设备添加。

设备添加成功后,将显示在设备列表界面。

4. 可选操作:成功添加设备后,可进行如下操作。

| 查看设备 | 点击 🧥 , 在"全部设备"区域, 可以查看已 |
|------|-------------------------|
| 状态   | 添加设备在线/不在线、布撤防状态、开关门    |
|      | 等状态信息。                  |

#### **查看设备** 选择设备,在设备"设置"查看设备基本信 信息 息,例如设备名称、序列号、型号等。

修改设备 选择设备,在设备"设置"页面可修改设备 名称 名称。

**删除设备** 选择设备,在设备"设置"页面点击 *删除设* 备 → *删除* 可删除设备。

手动添加

通过手动输入设备序列号的方式添加设备。

- 操作步骤
- 1. 选择 💧 → 🔚 。
- 2. 点击没有二维码/条形码,或无法扫描?。
- 3. 选择要添加的设备类型。
- 4. 根据界面提示完成操作。

### 

设备序列号可从设备机身获取,也可从客户端设备信息界面 获取:验证码(即操作码)需要从客户端**萤石云配置**界面获 取。

- 5. 点击*完成*。
- 可选操作:成功添加设备后,可进行如下操作。
  - **查看设备** 点击 ▲,在"全部设备"区域,可以查看已 状态 添加设备在线/不在线、布撤防状态、开关门 等状态信息。
  - **查看设备** 选择设备,在设备"设置"查看设备基本信 信息 息,例如设备名称、序列号、型号等。
  - 修改设备 选择设备,在设备"设置"页面可修改设备 名称 名称。
  - **删除设备** 选择设备,在设备"设置"页面点击 *删除设* 备 → 删除 可删除设备。

### 6 资料获取

扫描下方二维码获取交换机客户端操作手册和海康云管用户 手册。

#### iVMS-4200 客户端

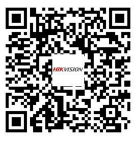

图 6-1 交换机 4200 客户端操作手册

#### 海康云管 App 下载

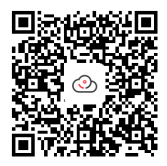

图 6-2 海康云管 App 下载

海康云管 App 操作手册

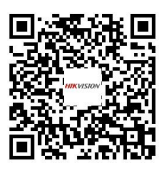

图 6-3 Android 版 App 操作 手册

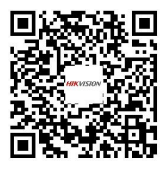

图 6-4 iOS 版 App 操作手册

## 7 Q&A

通过海康云管 APP 添加设备时,设备已联网却显示"设备离 线",如何解决?

#### 操作步骤

- 1. 登录 iVMS-4200 客户端。
- 选择 远程配置 → 网络 → 高级设置,根据以下两种方式 重新配置 DNS 服务器地址。
  - 将自己的电脑接入网络中,通过运行 cmd,执行 ipconfig/ all 查看 DNS 服务器对应的地址,并将这两个地址依次填入。
  - 自行在网上查询公开的 DNS 服务器地址。

配营设备的网络参数 DNS1服务器线此 114.114.114.114 DNS2服务器线比 114.114.115.115 保存

#### 图 7-1 DNS 配置

### 1 说明

推荐同时配置两个 DNS 服务器地址,如果第一个地址失效, 客户端会自动使用第二个地址;如果两个地址都失效,请重 新配置 DNS 服务器地址。配置完成后,可自行验证 DNS 服务 器地址是否生效。

 选择 远程配置 → 网络 → 萤石云配置,请确保已勾选启 用萤石云接入:勾选查看操作码,确保该操作码和 APP 扫 码添加设备时的验证码一致;再点击应用。

| 萤石云配置                      |      |   |    |             |    |
|----------------------------|------|---|----|-------------|----|
| ✓ 直用載石云撩入<br>注册状态:<br>操作码: | 0.st | ▼ | 作码 | <b>8</b> (# | 应用 |

### 图 7-2 萤石云配置

## 限制物质或元素标识表

| 部分名<br>称        | 《电器电子产品有害物质限制使用管理办法》限制物质或元<br>素 |       |       |               |                   |                     |  |
|-----------------|---------------------------------|-------|-------|---------------|-------------------|---------------------|--|
|                 | 铅(Pb)                           | 汞(Hg) | 镉(Cd) | 六价铬<br>(CrVI) | 多溴联<br>苯<br>(PBB) | 多溴二<br>苯醚<br>(PBDE) |  |
| 金属部<br>件        | ×                               | 0     | 0     | 0             | 0                 | 0                   |  |
| 塑料部<br>件        | 0                               | 0     | 0     | 0             | 0                 | 0                   |  |
| 玻璃部<br>件        | ×                               | 0     | 0     | 0             | 0                 | 0                   |  |
| 线路板             | ×                               | 0     | 0     | 0             | 0                 | 0                   |  |
| 电源<br>(如果<br>有) | ×                               | 0     | 0     | 0             | 0                 | 0                   |  |
| 附件              | ×                               | 0     | 0     | 0             | 0                 | 0                   |  |
|                 |                                 |       |       |               |                   |                     |  |

本表格依据 SJ/T 11364-2014 的规定编制。

O 表示该有害物质在该部件所有均质材料中的含量均在 GB/T 26572-2011 规定的限量要求下。

×表示该有害物质至少在该部件某一均质材料中的含量超出 GB/T 26572-2011 规定的限量要求,且目前业界没有成熟的替代方案,符合 欧盟 RoHS 指令环保要求。

本产品超过使用期限或者经过维修无法正常工作后,不应随意丢弃, 请交由有废弃电器电子产品处理资格的企业处理,正确的方法请查阅 国家或当地有关废弃电器电子产品处理的规定。

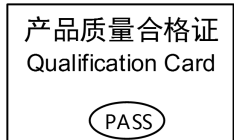

## 保修服务

感谢您选用本产品,为了您能够充分享有完善的售后服务支持,请您在购买后认真 阅读本产品保修卡的说明并妥善保存。 我们将按照海康威视产品标准保修承诺为您提供售后服务,售后服务政策明细请查 看海康威视官网。部分信息摘录如下: 1.保修期自产品首次购买之日起算,购买日以购买产品的发票日期为准。如无有效 发票,则保修期将自产品出厂日推算。产品发票日期晚于产品实际交付日的,保修 期自产品实际交付日起算。保修期限参考售后服务政策中的《海康威视产品标准保 修期》执行。 2. 不保修范围(仅摘录部分,具体请见售后服务政策): ①超出规定的保修期限的: ②因误用、意外、改装、不适当的物理或操作环境、自然灾害、电涌及不当维护或 保管导致的故障或损坏; ③第三方产品、软件、服务或行为导致的故障或损坏; ④产品使用过程中发生的正常脱色、磨损和消耗; ⑤产品可以不间断或无错误地正常运行; ⑥数据丢失或损坏; ⑦消耗零部件,除非是因材料或工艺缺陷而发生的故障; ②示化出示产品有效保修凭证和有效原始购物发票或收据,产品原序列号标签有涂 改、替换、撕毁的现象、产品没有序列号或保修凭证上的产品型号或编号与产品实 物不相符合的; ⑨未按随附的说明、操作手册使用产品, 或者产品未用于预定功能或环境,海康威 视经证实后确定您违反操作手册的任何其他情况。 3. 海康威视不对销售商或任何第三方对您的额外承诺负责, 您应向这些第三方要求 兑现。 用户名称: 详细地址: 电话: 产品型号 (Model) : \_ 产品编号(S/N): 购买日期: \_\_\_\_ 年\_\_\_ 月\_ 日 销售商: 电话: 注意:

1. 凭此卡享受保修期内的免费保修及保修期外的优惠性服务。

2. 本保修卡仅适用于本保修卡内产品,由销售单位盖章后方有效。

3. 特殊项目的产品保修条款以具体购销合同为准。